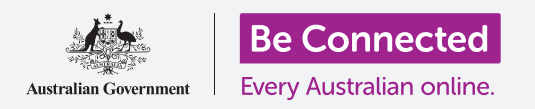

Tìm hiểu về công dụng của nền tảng truyền thông xã hội Instagram và cách mọi người dùng nền tảng này để tương tác với nhau.

### Instagram là gì?

Instagram là một nền tảng truyền thông xã hội nơi người dùng có thể tải lên và chia sẻ hình ảnh và video từ thiết bị di động của mình. Quý vị có thể truy cập Instagram bằng cách tải ứng dụng này xuống thiết bị di động của mình.

Chỉ tải xuống thiết bị di động của quý vị những ứng dụng từ App Store chính thức dành cho các thiết bị của Apple, hoặc Google Play dành cho các thiết bị Android.

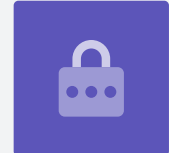

### Ứng dụng Instagram

Hãy cùng tìm hiểu các tính năng quan trọng nhất, bắt đầu bằng **màn hình Chính (Home screen)**. Nó hiển thị một chuỗi liên tục các hình ảnh và video được đăng bởi những người dùng Instagram khác mà quý vị theo dõi, và quý vị có thể xem bằng cách kéo lên và xuống trên trang này. Quý vị cũng sẽ thấy một số quảng cáo.

Ở trên cùng màn hình Chính có ba biểu tượng quan trọng:

- Biểu tượng dấu cộng (+) cho phép quý vị thêm ảnh hoặc video mới
- Biểu tượng trái tim (heart) cho phép quý vị xem thông báo mới và xem lại hoạt động của quý vị
- Biểu tượng máy bay giấy (paper plane) cho phép quý vị gửi tin nhắn trực tiếp đến những người dùng Instagram khác.

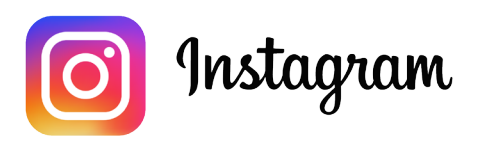

Sử dụng Instagram trên điện thoại hoặc máy tính bảng của quý vị để chia sẻ hình ảnh và video

Ở dưới cùng màn hình Chính là các biểu tượng cho phép quý vị truy cập:

- Màn hình Chính (Home screen)
- Chức năng Tìm kiếm (Search)
- Video của người khác (Reels) (là video của những người dùng Instagram khác mà quý vị theo dõi)
- Mua sắm (Shop) (đồ mua sắm dựa trên những người quý vị theo dõi và lịch sử tìm kiếm của quý vị)
- Hồ sơ (Profile) của quý vị.

Từ màn hình Chính quý vị có thể vuốt sang phải để truy cập camera trên thiết bị của mình và tạo **Bài đăng (Posts)**, **Video của người khác (Reels)** và **Câu chuyện (Stories)**. Thậm chí quý vị có thể phát video trực tiếp đến những người theo dõi mình. Từ màn hình Chính, vuốt sang trái sẽ cho phép quý vị gửi **tin nhắn trực tiếp (direct messages)** đến những người dùng khác.

### Hiểu những người theo dõi

Instagram cho phép quý vị theo dõi, hoặc kết nối, với những người dùng khác và xem các bài đăng của họ. Quý vị có thể tương tác với các bài đăng bằng cách:

- Thích (Liking) chúng
- Nhận xét (Commenting) về những hình ảnh hoặc video trong đó
- Chia sẻ (Sharing) bài đăng với những người quý vị theo dõi.

Theo dõi (Following) là những người dùng quý vị kết nối với họ, còn người theo dõi (followers) là những người dùng kết nối với quý vị.

### Hồ sơ của quý vị

Nhấn vào biểu tượng **Hồ sơ (Profile)** để xem những hình ảnh và video quý vị đã đăng, số lượng người theo dõi quý vị, và số lượng người dùng quý vị theo dõi.

Thêm một ảnh hoặc video mới bằng cách nhấn vào biểu tượng **dấu cộng (+)**, và truy cập cài đặt của quý vị bằng cách nhấn vào biểu tượng **Lệnh đơn (Menu)**, trông giống ba đường nằm ngang.

Quý vị có thể chỉnh sửa hồ sơ của mình bằng cách thêm ảnh hồ sơ và tạo một mô tả **Tiểu sử (Bio)**.

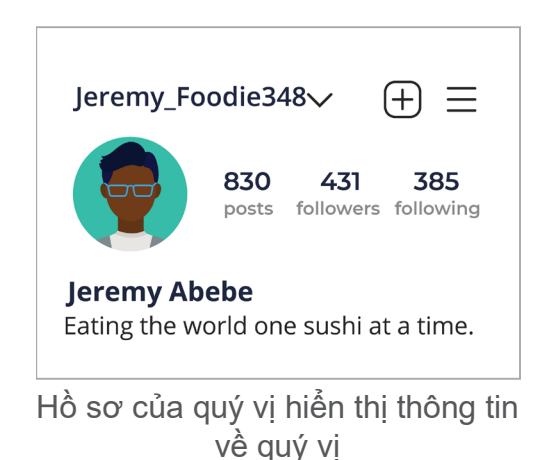

beconnected.esafety.gov.au

### Thích, bình luận và chia sẻ

Từng hình ảnh hoặc video trong bảng tin của quý vị có ba biểu tượng nhỏ bên dưới chúng:

- Thích (Like): Nhấn đúp vào một ảnh hoặc video để hiển thị sự ghi nhận của quý vị
- Nhận xét (Comment): Nhấn vào để thêm một nhận xét, sử dụng bàn phím ảo
- Chia sẻ (Share): Nhấn vào để chia sẻ ảnh hoặc video với người dùng Instagram khác.

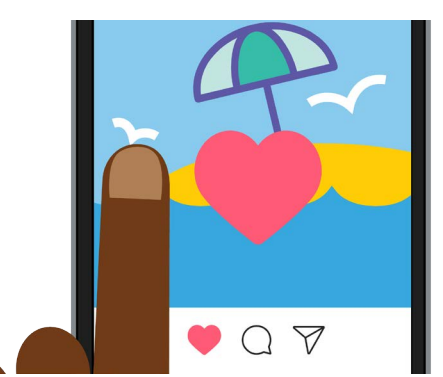

Nhấn đúp vào một ảnh hoặc video để cho người khác thấy quý vị thích nó

### Câu chuyện Instagram

Câu chuyện Instagram (Instagram Stories) là những video ngắn hoặc hình ảnh chỉ hiển thị trong 24 giờ. Quý vị có thể xem các câu chuyện gợi ý ở trên cùng màn hình Chính. Xem một câu chuyện bằng cách nhấn vào biểu tượng của nó.

Nhấn vào biểu tượng **Câu chuyện Instagram Story** của quý vị (ở ngoài cùng bên trái màn hình **Chính (Home)**) sẽ cho phép quý vị quay một video ngắn, đăng một số hình ảnh, hoặc thậm chí chia sẻ lại các câu chuyện của những người dùng khác trên bảng tin Câu chuyện của quý vị.

Hãy nhớ rằng, Câu chuyện Instagram chỉ hiển thị trong 24 giờ, sau đó chúng sẽ tự động xóa.

### Tính năng Tìm kiếm

Quý vị có thể sử dụng tính năng Tìm kiếm để tìm kiếm người dùng và nội dung dựa trên sở thích của quý vị. Nhấn vào **biểu tượng Tìm kiếm (Search icon)** để hiển thị danh sách thể loại, hay loại, nội dung rồi nhấn vào để chọn. Hoặc gõ một cụm từ tìm kiếm vào **hộp Tìm kiếm (Search box)** ở trên cùng màn hình.

### Tìm kiếm bằng thẻ dấu thăng

Thẻ dấu thăng (#) nhận diện nội dung Instagram theo danh mục hoặc chủ đề. Quý vị có thể thêm thẻ dấu thăng khi tải hình ảnh lên. Ví dụ: khi đăng một tấm hình về một chiếc bánh, quý vị có thể thêm thẻ dấu thăng như: **#nướng bánh** (**#baking**) **#thức ăn (#food) #bánh (#cake)**.

Thẻ dấu thăng giúp tìm kiếm nội dung theo chủ đề. Ví dụ: quý vị có thể tìm kiếm thẻ dấu thăng **#xehơicổ (#vintagecars)** để xem ảnh những chiếc xe hơi cũ.

### Cách tạo một tài khoản Instagram

Instagram thuộc sở hữu của Facebook, vì vậy quý vị có thể sử dụng chi tiết tài khoản Facebook của mình để đăng nhập. Nếu chưa có tài khoản Facebook, quý vị có thể sử dụng ứng dụng Instagram để tạo an toàn một tài khoản miễn phí.

Chỉ tải xuống các ứng dụng từ nhà sản xuất ứng dụng chính thức. Quý vị nên kiểm tra xem ai đã tạo ra ứng dụng đó, và xếp hạng của ứng dụng đó.

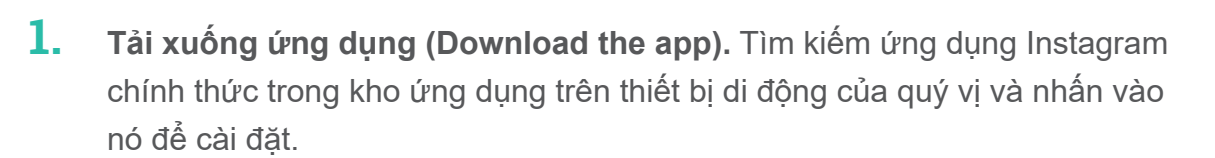

2. Đăng ký (Sign-up). Khi quý vị cài đặt xong ứng dụng Instagram, nhấn vào biểu tượng của nó để mở ra. Màn hình đăng nhập xuất hiện.

Nếu quý vị sử dụng điện thoại hoặc máy tính bảng Apple, nhấn vào **Tạo Tài khoản Mới (Create New Account)**.

Nếu quý vị sử dụng điện thoại hoặc máy tính bảng Android, nhấn vào Đăng ký bằng email (Sign-up with email) hoặc biểu tượng Số Điện thoại (Phone Number) để bắt đầu quá trình đăng ký.

3. Chọn tên người dùng và mật khẩu. Làm theo các bước sau để tạo tên người dùng Instagram của quý vị. Điều quan trọng cần biết là tên người dùng là cách quý vị sẽ được nhận diện trên Instagram. Vì vậy, không nên sử dụng tên đầy đủ hoặc ngày sinh của quý vị.

Nếu tên người dùng của quý vị đã có người khác sử dụng, Instagram sẽ gợi ý một tên khác thay thế.

- 4. Thêm thông tin hồ sơ. Bây giờ Instagram sẽ yêu cầu một số thông tin về quý vị:
  - Một đường dẫn đến trang mạng của quý vị (nếu quý vị có)
  - Một tên gọi thân mật
  - Một dòng tiểu sử mô tả điều gì đó thú vị về quý vị.

Quý vị có thể thêm ảnh hồ sơ bằng cách nhấn vào **biểu tượng dấu cộng (+ icon)** ở góc trái trên cùng màn hình. Chọn một ảnh lưu trên thiết bị di động của quý vị hoặc dùng camera chụp một tấm mới.

Nếu quý vị đã đăng ký sử dụng Facebook, ảnh hồ sơ Facebook của quý vị sẽ được hiển thị. Quý vị có thể thay đổi hình ảnh bằng cách nhấn vào **Chỉnh sửa Hồ** sơ (Edit Profile).

- 5. Chọn người để theo dõi. Instagram gợi ý những người dùng Instagram khác để quý vị có thể theo dõi dựa trên:
  - Danh sách bạn bè (Friends list) của quý vị từ một tài khoản Facebook kết nối
  - Danh sách liên lạc (Contacts list) của quý vị trên thiết bị di động của quý vị.

Để được giúp đỡ tạo một tài khoản Instagram hoặc sử dụng Instagram nói chung, hãy gõ **https://help.instagram.com/** vào thanh địa chỉ của trình duyệt mạng để truy cập Trung tâm Trợ giúp Instagram.

Quý vị nên chọn một mật khẩu dễ nhớ cho quý vị nhưng khó đoán với người khác. Mật khẩu mạnh kết hợp giữa chữ hoa và chữ thường và có chứa một hoặc nhiều số hoặc ký hiệu.

Kiểm soát cài đặt quyền riêng tư trên Instagram của quý vị

Quý vị có thể bảo vệ quyền riêng tư và thông tin cá nhân của mình khi sử dụng Instagram. Tuy nhiên, lưu ý rằng vì Facebook sở hữu Instagram, Facebook có quyền truy cập thông tin của quý vị và sở hữu các quyền đối với những hình ảnh quý vị đăng trên Instagram. Điều này có chứa trong các điều khoản và điều kiện quý vị cần phải đồng ý khi đăng ký Instagram.

Hãy cùng xem một số cài đặt quyền riêng tư trong ứng dụng Instagram:

- Từ trang Hồ sơ (Profile) của quý vị, nhấn vào biểu tượng Lệnh đơn (Menu) ở trên cùng bên phải màn hình. Nó trông giống ba đường nằm ngang.
- 2. Nhấn Cài đặt (Settings)
- 3. Nhấn Quyền riêng tư (Privacy).

Quý vị sẽ thấy một số tùy chọn cho phép quý vị kiểm soát những gì người dùng khác có thể thấy trên Tài khoản Instagram của quý vị.

### Tài khoản riêng tư so với tài khoản công khai

Tùy chọn tài khoản **Riêng tự (Private)** được mặc định tắt đi, nghĩa là tài khoản của quý vị ở chế độ Công khai và toàn bộ người dùng Instagram đều có thể xem ảnh và video của quý vị.

Khi tùy chọn Tài khoản riêng tư được bật lên, chỉ có những người dùng quý vị cho phép mới có thể theo dõi và xem tài khoản Instagram của quý vị.

Nhấn vào công tắc để **Bật (On)** nó lên. Một cửa sổ bật lên sẽ yêu cầu quý vị xác nhận điều này, hãy nhấn **Chuyển sang Riêng tự (Switch to Private)**.

### Chấp nhận hoặc từ chối thực hiện các yêu cầu

Khi tài khoản của quý vị ở chế độ **Riêng tư (Private)**, mỗi khi có người theo dõi quý vị, quý vị sẽ nhận được một thông báo hỏi xem quý vị muốn chấp nhận hay từ chối yêu cầu của người đó.

Khi tài khoản Instagram của quý vị ở chế độ **Công khai** (**Public**), bất cứ ai quyết định theo dõi quý vị đều có thể làm như vậy. Quý vị vẫn sẽ nhận được một thông báo rằng có một người dùng mới đang theo dõi tài khoản của quý vị.

Tài khoản công khai vẫn cho phép quý vị ngăn chặn những người dùng khác theo dõi tài khoản của quý vị. Quý vị có thể chọn **Xóa (Remove)** tài khoản khỏi **Danh sách người theo dõi (Followers list)** của quý vị, hoặc **Chặn (Block)** người dùng để họ không thấy các bài đăng của quý vị trong tương lai.

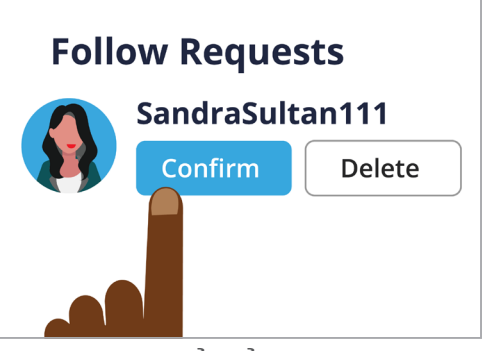

Quý vị có thể kiểm soát những người theo dõi quý vị bằng cách để tài khoản của quý vị ở chế độ Riêng tư

### Nhóm Bạn Thân

**Bạn Thân (Close Friends)** là một nhóm nhỏ, thân thiết những người theo dõi quý vị, do quý vị lựa chọn. Quý vị có thể chia sẻ một số hình ảnh hoặc video với nhóm này, trong khi những người theo dõi khác sẽ không thấy chúng. Chức năng này hữu ích khi chia sẻ hình ảnh gia đình hoặc các nội dung cá nhân khác.

### Kiểm soát các tương tác với hình ảnh và video của quý vị

Các cài đặt quyền riêng tư khác cho phép quý vị kiểm soát ai có thể:

- Nhận xét về nội dung của quý vị
- Gắn thẻ quý vị trong nội dung của họ
- Đề cập đến tên người dùng Instagram của quý vị trong các bài đăng của họ.

Ví dụ: quý vị có thể điều chỉnh **Cài đặt Quyền riêng tư (Privacy Settings)** của mình để chỉ cho phép **Những người Quý vị Theo dõi (People You Follow)** nhận xét về hình ảnh và video của quý vị.

### Cách tạo một Nhóm Bạn Thân

Truy cập tuỳ chọn **Bạn Thân (Close Friends)** từ trang **Hồ sơ (Profile)** Instagram của quý vị:

- 1. Nhấn vào biểu tượng Lệnh đơn (Menu) (trông giống ba đường nằm ngang)
- 2. Nhấn Bạn Thân (Close Friends)
- **3.** Kéo lướt qua danh sách **Người theo dõi (Followers)** của quý vị và nhấn vào những người dùng quý vị muốn thêm vào nhóm **Bạn Thân (Close Friends)** của mình.

### Cách chặn và trình báo về những người dùng khác

Quý vị có thể kiểm soát nội dung quý vị tiếp xúc bằng cách **Chặn (Blocking)** tài khoản người dùng khác, hoặc **Trình báo (Reporting)** nội dung hoặc hành vi của họ cho Instagram nếu chúng đặc biệt xúc phạm.

Làm theo các bước sau để chặn hoặc trình báo an toàn một tài khoản Instagram khác:

- 1. Tìm đến hồ sơ của người dùng quý vị muốn chặn hoặc trình báo cáo
- 2. Nhấn vào biểu tượng Lệnh đơn (Menu) ở góc trên cùng bên phải
- 3. Nhấn Chặn (Block) để chặn nội dung hoặc những nhận xét từ tài khoản đó. Sau khi quý vị chặn một tài khoản Instagram, người dùng đó sẽ không thể định vị hoặc tìm kiếm được tài khoản của quý vị.
- 4. Nhấn Trình báo (Report) để trình báo cho Instagram hành vi lạm dụng hoặc xúc phạm.

### Phê duyệt thủ công gắn thẻ ảnh

Người dùng Instagram có thể **Gắn thẻ (Tag)** quý vị trong các bài đăng của họ. Điều này có nghĩa là họ nhận diện quý vị bằng cách thêm vào tên người dùng Instagram của quý vị thành một phần bài đăng của họ. Như vậy, những người dùng khác có thể kết nối với Instagram của quý vị từ nội dung đó.

Quý vị có thể kiểm soát thủ công các bài đăng gắn thẻ quý vị từ **trang Hồ sơ (Profile page)** của Instagram:

- Nhấn vào biểu tượng Lệnh đơn (Menu) ở góc trên cùng bên phải
- 2. Nhấn Cài đặt (Settings)
- 3. Nhấn Quyền riêng tư (Privacy)
- 4. Nhấn Thẻ (Tags)

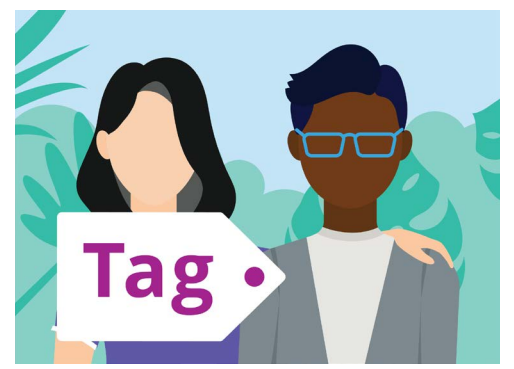

Sử dụng một thẻ gắn để nhận diện những người xuất hiện trong một bài đăng

- 5. Nhấn Phê duyệt Thủ công Gắn thẻ (Manually Approve Tags)
- 6. Nhấn vào công tắc bên cạnh Phê duyệt Thủ công Gắn thẻ (Manually Approve Tags) để Bật (On) nó lên.

Một cửa sổ bật lên giải thích cách hoạt động của tính năng **Phê duyệt Thủ công Gắn thể** (Manually Approve Tags). Sau khi quý vị đọc xong, nhấn Bật lên (Turn On).

### Đăng ảnh trên Instagram

Bây giờ Hồ sơ của quý vị đã được tạo và sẵn sàng hoạt động, đã đến lúc tìm hiểu cách đăng nội dung của chính quý vị.

#### Bước 1: Thêm một ảnh mới

Từ màn hình **Chính (Home)**, nhấp vào biểu tượng **dấu cộng** (+) ở trên cùng màn hình. Quý vị sẽ thấy một danh sách ảnh quý vị đã chụp bằng thiết bị di động của mình. Quý vị có thể kéo xuống danh sách để xem những ảnh chụp gần đây.

Để chọn một ảnh trên thiết bị Apple, chạm vào nó rồi nhấn **Tiếp theo (Next)** ở góc trên cùng bên phải.

Trên thiết bị Android, nhấn vào mũi tên ở góc trên cùng bên phải.

Nếu đây là lần đầu tiên quý vị tạo một bài đăng trên Instagram, quý vị sẽ được yêu cầu cấp quyền cho Instagram truy cập thư viện ảnh trên thiết bị của quý vị. Đây là yêu cầu sử dụng Instagram trên thiết bị của quý vị.

# Image: Amage: Amage:

Instagram cho phép quý vị đăng những hình ảnh được lưu trên thiết bị di động của quý vị

### Bước 2: Áp dụng bộ lọc

Instagram có các bộ lọc dành cho ảnh của quý vị, đây có thể là cách thú vị để cá nhân hóa chúng. Các tùy chọn bộ lọc xuất hiện dưới ảnh và quý vị có thể xem qua chúng bằng cách vuốt sang bên trái. Khi đã tìm thấy bộ lọc quý vị muốn sử dụng, nhấn vào nó.

Nếu không muốn áp dụng bộ lọc cho ảnh của mình, quý vị hãy chọn **Bình thường (Normal)** từ danh sách.

#### Bước 3: Chỉnh sửa ảnh của quý vị

Tùy chọn **Chỉnh sửa (Edit)** cho phép quý vị chỉnh sửa hình ảnh bằng cách cắt xén và cân hình, tô điểm, điều chỉnh đổ bóng, làm sắc nét hình ảnh, và hơn thế nữa.

Trải nghiệm với các bộ lọc và tính năng chỉnh sửa để tìm ra các tùy chọn phù hợp nhất với quý vị.

Để hoàn tất việc chỉnh sửa và sử dụng bộ lọc trên thiết bị Apple, nhấn Tiếp theo (Next).

Trên các thiết bị Android, nhấn vào mũi tên ở góc trên cùng bên phải màn hình.

Những thay đổi quý vị thực hiện trên ảnh quý vị tải lên Instagram sẽ không tác động đến ảnh gốc trên thiết bị di động của quý vị. Vì vậy, quý vị có thể chơi đùa với các bộ lọc và chỉnh sửa mà không lo bị mất ảnh gốc của mình.

#### Bước 4: Thêm chú thích và thẻ dấu thăng

Để thêm một chú thích, nhấn vào trường **Viết một chú thích** ... (Write a caption...) ở trên cùng màn hình. Bàn phím ảo sẽ xuất hiện và quý vị có thể gõ lời mô tả bức ảnh đó.

Thêm một thẻ dấu thăng vào chú thích của quý vị, để xác định nội dung quý vị tải lên theo danh mục hoặc chủ đề và để những người khác dễ tìm hơn. Bất kỳ từ nào đứng sau một biểu tượng **dấu thăng (#)** đều được ứng dụng Instagram coi là một thẻ dấu thăng.

Thêm địa điểm vào ảnh của quý vị bằng cách chọn từ các địa điểm gợi ý hoặc nhấn vào **Thêm địa điểm (Add location)** rồi gõ vào địa điểm nơi chụp ảnh.

## am coiCafe bones, LeichhardtIc địa<br/>n) rồi gõThêm các thẻ dấu thăng để giúp<br/>dễ dàng tìm thấy bài đăng của<br/>quý vi

**New Post** 

Happy birthday 📛

to my favourite dog!

#dog #kelpie #party

#### Bước 5: Gắn thẻ những người dùng Instagram khác

Quý vị có thể chèn tên của những người dùng khác mà xuất hiện trong ảnh của mình. Điều này gọi là **Gắn thẻ (Tagging)**. Để gắn thẻ ai đó:

- Nhấn Gắn thẻ Người khác (Tag People)
- Nhấn vào một chỗ trên ảnh, ví dụ khuôn mặt
- Gõ vào tên người dùng Instagram
- Di chuyển thẻ xung quanh ảnh để thể hiện rõ hơn thẻ gắn vào ai.

Quý vị cũng có thể gắn thẻ người khác trong phần chú thích ảnh.

- Nhấn vào chú thích. Bàn phím ảo xuất hiện
- Nhập biểu tượng @ theo sau là tên người dùng Instagram
- Đảm bảo không có khoảng trống giữa biểu tượng @ và tên người dùng.

Quý vị có thể sử dụng các tùy chọn chia sẻ khác để đăng ảnh, chú thích và địa điểm chụp ảnh của mình lên các tài khoản Facebook, Twitter hoặc Tumblr của quý vị, nếu chúng được kết nối với tài khoản Instagram của quý vị.

Quý vị có thể nhấn vào **Cài đặt nâng cao (Advanced settings)** để tắt tính năng nhận xét đối với những bức ảnh quý vị đăng lên. Điều này sẽ ngăn không cho những người dùng khác viết bình luận bên dưới bức ảnh đó.

#### Bước 6: Chia sẻ ảnh của quý vị với những người theo dõi quý vị

Để chia sẻ ảnh của quý vị, nhấn **Chia sẻ (Share)** ở góc trên cùng bên phải màn hình nếu quý vị sử dụng một thiết bị Apple. Trên thiết bị Android, nhấn vào **dấu tích (tick)** ở góc trên cùng bên phải.

Nếu tài khoản Instagram của quý vị không đặt ở chế độ riêng tư, mọi người dùng đều có thể xem ảnh của quý vị, nếu họ biết tên người dùng của quý vị.

Nếu quý vị để tài khoản của mình ở chế độ riêng tư, chỉ những **người theo dõi (followers)** quý vị mới có thể xem bức ảnh đó.

### Đăng một câu chuyện trên Instagram

Một **Câu chuyện Instagram (Instagram Story)** là một đoạn video ngắn hoặc hình ảnh được tải lên bảng tin của quý vị và chỉ hiển thị trong 24 giờ. Nhiều người dùng đăng các câu chuyện để thể hiện những gì họ đang làm ngay bây giờ, nhưng tất nhiên quý vị có thể đăng bất cứ điều gì quý vị thích.

#### Bước 1: Thêm một câu chuyện mới

Trên màn hình **Chính (Home)** quý vị có thể thấy **Câu chuyện Instagram (Instagram Stories)** của những người dùng khác. Để xem câu chuyện của người quý vị theo dõi, chỉ cần nhấn vào vòng tròn có tên người dùng của họ bên dưới.

Để thêm một câu chuyện của chính quý vị, nhấn vào vòng tròn có ghi **Câu chuyện của quý vị (Your story).** 

#### Bước 2: Chụp ảnh hoặc quay video mới

Câu chuyện Instagram cho phép quý vị đăng ảnh hoặc video dài 60 giây, trực tiếp từ máy ảnh trên thiết bị di động của quý vị. Khi thêm một câu chuyện mới, màn hình hiển thị chế độ xem trực tiếp từ những gì máy ảnh có thể nhìn thấy.

- Để chụp một ảnh mới, nhấn vào vòng tròn ở giữa màn hình
- Để quay một video, nhấn và giữ vòng tròn ở giữa màn hình.

Quý vị sẽ thấy một đường mỏng di chuyển xung quanh vòng tròn khi quý vị giữ nó xuống. Đường này cho biết còn bao lâu nữa là đến lúc quay phim. Một video trên Instagram có thể dài đến 60 giây.

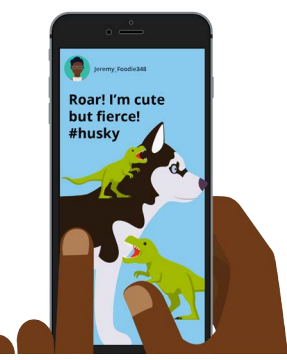

Một Câu chuyện Instagram chỉ hiển thị cho những người dùng khác xem trong 24 giờ

#### Bước 3: Xem lại ảnh hoặc video của quý vị

Màn hình hiển thị ảnh hoặc video quý vị vừa chụp hoặc quay. Nếu không hài lòng với nó, quý vị hãy nhấn biểu tượng **dấu nhân (x)** để xóa nó đi và làm lại.

#### Bước 4: Cá nhân hóa ảnh hoặc video của quý vị

Quý vị có thể cá nhân hóa Câu chuyện Instagram bằng cách thêm lời văn, biểu tượng cảm xúc và hình dán. Những tính năng này có thể làm cho Câu chuyện Instagram của quý vị thú vị hơn.

- Hình dán (Stickers) cho phép quý vị thêm địa điểm, nhắc đến những người dùng khác hoặc gắn một thẻ dấu thăng
- Thẻ dấu thăng (Hashtags) phân loại nội dung của quý vị và giúp người dùng khác dễ dàng xác định và xem các bài đăng của quý vị hơn.

#### Bước 5: Đăng Câu chuyện Instagram của quý vị

Bây giờ quý vị đã sẵn sàng để đăng - hoặc phát hành - câu chuyện của mình để những người theo dõi quý vị xem. Có ba tùy chọn đăng bài:

- Câu chuyện của Quý vị (Your Story) cho phép mọi người xem câu chuyện quý vị đăng trong 24 giờ
- Bạn Thân (Close Friends) chỉ cho những người quý vị xác định là bạn thân mới thấy được câu chuyện quý vị đăng
- Gửi đến (Sent to) cho phép quý vị gửi câu chuyện của mình đến cho một hoặc nhiều người dùng mà quý vị chọn.

Nhấn vào tùy chọn quý vị muốn sử dụng, và câu chuyện của quý vị sẽ được đăng lên.

#### Bước 6: Kiểm tra câu chuyện của quý vị

Sau khi đăng một câu chuyện, quý vị có thể xem ai đã xem nó. Từ màn hình **Chính** (Home), nhấn vào hình tròn ghi **Câu chuyện của quý vị (Your story)**, rồi nhìn vào góc dưới cùng bên trái màn hình.

Để thêm một câu chuyện khác, nhấn và giữ biểu tượng **Câu chuyện của quý vị** (Your story) từ màn hình Chính, rồi nhấn vào **Thêm vào câu chuyện của quý vị** (Add to your story).

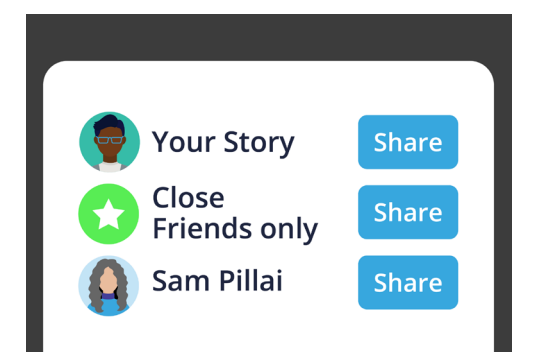

Quý vị có thể chia sẻ một Câu chuyện Instagram theo nhiều cách khác nhau